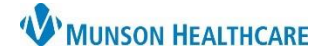

# Discharge – Provider for Providers

#### Cerner PowerChart EDUCATION

## Discharge-Provider

**Important Note:** The following document summarizes the discharge specific Components in this MPage. To get information about the other Components in the Discharge-Provider MPage, see the Manage Workflow education document.

# **Table of Contents**

| Case Management Discharge Planning   | 2 |
|--------------------------------------|---|
| Discharge Orders                     | 2 |
| Follow Up                            | 3 |
| Hospital Course                      | 3 |
| Outstanding Orders                   | 4 |
| Patient Education                    | 4 |
| Patient Instructions                 | 5 |
| Problem List                         | 5 |
| <u>Create Note: Hospital Summary</u> | 6 |
|                                      |   |

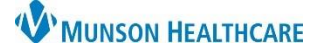

Cerner PowerChart EDUCATION

### Case Management Discharge Planning

The Case Management Discharge Planning Component allows the provider to view information regarding the patient's discharge which includes data from important areas of the chart completed by various clinical staff.

| Case Management Discharge Planning  | Selected Visit |
|-------------------------------------|----------------|
| Discharge Planning Time Spent<br>20 |                |
|                                     |                |

#### **Discharge Orders**

The Discharge Orders Component allows the provider to review active orders and place the discharge order that is required. The header of this Component will link to the Orders area of the Menu for placing other relevant orders.

- Click on the + which opens the Add Orders window.
- Select Discharge (specify) or Transfer, Intent to.
- Select the appropriate order sentence, then click OK and close the window.
- Open the Orders for Signature area and click Sign.

| HOSP Discharge - Provider $\times$ Quie | k Orders X                                                             | <b>↓</b> 0 <b>■</b> | 0 🖬 🚺 👗 No S       | everity 🔖 🔍 📃 = -    |
|-----------------------------------------|------------------------------------------------------------------------|---------------------|--------------------|----------------------|
| * Discharge Orders (39)                 |                                                                        | 4                   | 0                  | + Selected Visit 📀 🔨 |
|                                         | Show only pending                                                      |                     | ✓ Group by         | Clinical Category    |
| Order ^                                 | Details                                                                | atus                | Status Upda        | Ordering Pr          |
| ▼ Non Categorized (1)                   |                                                                        |                     |                    |                      |
| 🗇 🔚 Patient Status                      | 05/12/21 9:31:00 EDT, Patic                                            | Jered               | MAY 12, 2021 09:31 | TSTAcctEdson, TS     |
| <ul> <li>Patient Care (4)</li> </ul>    |                                                                        |                     |                    |                      |
| Constipation Prevention Protocol        | 05/12/21 9:31:00 EDT, q12b<br>daily BM and follow Constipa<br>Protocol | dered               | MAY 12, 2021 09:31 | TSTAcctEdson, TS     |
| ∰≝ EKG PRN (nsg)                        | 05/12/21 9:31:00 EDT, for<br>order must be entered. Call<br>results.   | Hered               | MAY 12, 2021 09:31 | TSTAcctEdson, TS     |

| Discharge Meds as Rx Acute Care                                                                                                    |                                          |  |
|----------------------------------------------------------------------------------------------------|------------------------------------------|--|
| Discharge (specify)                                                                                                    | Order Sentences                          |  |
| Transfer, Intent to                                                                                                    | Order sentences for: Discharge (specify) |  |
|                                                                                                    | (None)                                   |  |
|                                                                                                    | Now                                      |  |
|                                                                                                    | Today                                    |  |
| ~                                                                                                    | T;N, When doing well                     |  |
| de la companya de la companya de la | Reset OK Cancel                          |  |
|                                                                                                    |                                          |  |
|                                                                                                    | 3                                        |  |

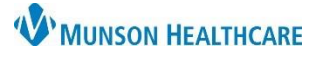

#### **Follow Up**

The Follow Up Component allows providers to view and update follow-up information for a patient, including scheduled appointments.

- 1. Select Provider or Location in the upper-right corner of the Component.
- In the Search box to the right of the Provider and Location options, search for and select the provider or location you want to add as a follow-up. The system

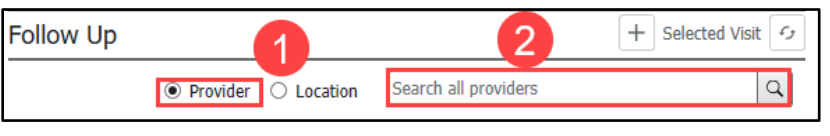

adds the selected provider or location to the Added Follow Up section and displays a detail pane containing additional information about the added follow-up.

- 3. Enter relevant information about the follow-up in the detail pane.
- 4. If you want to save the information you entered and close the detail pane, click Save.
- If you want to close the detail pane without saving the information you entered, click Cancel.
- Check the Save as Template box before clicking Save to save the provider's information for quick access during future use.

| Follow Up          |                  |                 |                        |              | 4<br>Save | Cancel Save a          | s Template    | × |
|--------------------|------------------|-----------------|------------------------|--------------|-----------|------------------------|---------------|---|
|                    |                  |                 | (                      | ● Provider 〇 | PCP - J   | oseph Rawlin           |               |   |
| ▼ Add Follow       | v Up             |                 |                        |              | Traverse  | City                   | MI            | , |
| Quick Picks        |                  | PCP - Rawlin D  | O, J William           |              | 40684     | de                     |               |   |
| Saved Templates    | ;                | TSTAcctEdson,   | TSTHOSP18 Kelli        |              | Commen    | te                     |               |   |
|                    |                  | Call Find A Doc | tor at 231-935-5886    |              |           |                        |               | _ |
| Added Follow Ups   |                  |                 |                        |              |           |                        |               |   |
| Time Frame         | Provider or Loca | tion            | Details About Visit    |              | Patie     | ent to schedule appo   | intment       |   |
| ▼ Follow Up Instru | ictions (2)      |                 |                        |              |           |                        |               |   |
|                    | Dino Recchia     |                 | Patient to schedule ap | pointment    | Add pr    | edefined commen        | ts            |   |
|                    |                  |                 |                        |              | Appointr  | nent has been sched    | uled          |   |
|                    | PCP - Joseph Ra  | wlin            | Patient to schedule ap | pointment    | Copy of   | Hospital Summary/N     | o Appointment |   |
|                    |                  |                 |                        |              | Office no | otified to schedule fo | llow-up       |   |

#### **Hospital Course**

The Hospital Course Component is a free text Component that will pull into the provider's note. Providers can type, use Dragon Medical One, Tagging, or Cerner Auto Texts. This Component is multi-contributor that allows multiple users to add content that will save for everyone. This Component should be completed by the attending provider group.

| Hospital Cou   | rse              |                         |         |    |        | Selected Visit 💪 🔨 |
|----------------|------------------|-------------------------|---------|----|--------|--------------------|
| Tahoma         | • 9              | • 🗶 🔓 📋                 | B I     |    | ± ≡ ©[ |                    |
| Modified: TSTA | .cctIskhakov MD, | Ortho4 Masud FEB 19, 20 | 21 13:2 | 28 |        | Save               |

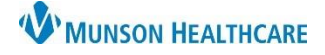

Cerner PowerChart EDUCATION

#### **Outstanding Orders**

The Outstanding Orders Component allows the provider to review outstanding order(s) on a patient before discharge.

| C | Dutstanding Orders (4)                   |           |          | 2 🗙                                                              |
|---|------------------------------------------|-----------|----------|------------------------------------------------------------------|
| Γ | Order                                    | Status    | Order Da | CBC (Complete Blood Count)                                       |
|   | Creatinine, Serum                        | Ordered   | MAY/23/  | Chatura                                                          |
| L | CT ABDOMEN + PELVIS W/CONTRAST (ORAL+IV) | Ordered   | MAY/23/  | Ordered                                                          |
|   | Complete Blood Count                     | Ordered 1 | MAY/23/  | Order Details                                                    |
|   | Lactic Acid, Venous                      | Ordered   | MAY/14/  | Routine, ONCE, 05/12/21 14:54:00 EDT, Stop 05/12/21 14:54:00 EDT |
|   |                                          |           |          | Order Date/Time<br>MAY/23/21 14:54                               |
|   |                                          |           |          | Start Date/Time<br>MAY/12/21 14:54                               |
|   |                                          |           |          | Ordered by<br>TSTAcctEdson, TSTHOSP18 Kelli                      |
|   |                                          |           |          |                                                                  |

- 1. Single click in the Order Name column in the order row you want to view. A pop-up box displays Order Number, Order Details, Order Comments, Order Date/Time, Start Date/Time, Status, and Ordered By.
- 2. To close the pop-up box, click the x in the upper right.

#### **Patient Education**

The Patient Education Component allows providers to add, modify, or remove patient education. Nursing is responsible for adding patient education. Providers may review the patient education and make changes as appropriate. If this component is blank, the nurse will add the education after the provider has completed their part of the discharge.

| Patient Education                                |          | 1 + V Selected Visit 🕤 🚍    |
|--------------------------------------------------|----------|-----------------------------|
| Added Education                                  |          |                             |
| Education Name                                   | Language | Actions                     |
| ✓ Education (5)                                  |          |                             |
| Women and Heart Disease: Understanding the Risks | English  | 2 Modify Print Remove ★     |
| Women and Heart Disease: What Women Need to Know | English  | Modify Print Remove ★       |
| Low-Salt Choices                                 | English  | Modify Print Remove \star 3 |
| Diabetes: Understanding Carbohydrates            | English  | Modify Print Remove         |
| Women and Heart Disease: Understanding the Risks | English  | Modify Print Remove ★       |

- 1. To add education, click on the +.
- 2. To modify education, click Modify.
- 3. To remove education, click Remove.

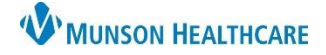

#### **Patient Instructions**

The Patient Instructions Component allows the provider to free text instructions to a patient. This is a multi-contributor Component, and it is important that all consultants address patient instructions specific to their specialty. Contributors should identify their specialty after writing their instructions.

| Patient Inst | ructions |           |                                |         |          | Selected Visit |
|--------------|----------|-----------|--------------------------------|---------|----------|----------------|
| Font         | • Size   | • 🗶 🔓 🛛 🕯 | 3 <i>I</i> <u>U</u> <u>A</u> . | * * * * | <b>.</b> |                |
|              |          |           |                                |         | 1        | Save           |

1. To add instructions, you can type, use Dragon Medical One, use Tagging, or use Cerner Auto Texts. Then click Save.

If you are contributing to the Patient Instructions Component, please sign your instructions with your name or section name.

#### **Problem List**

The Problem List Component allows the provider to view, add, review, and/or change This Visit and Chronic problems. Munson Healthcare policy requires all providers to participate in managing this Problem List Component.

| Problem List                             | 1                                    |                |                                | <i>z</i> <sub>2</sub>    |
|------------------------------------------|--------------------------------------|----------------|--------------------------------|--------------------------|
| Classification Medical and Patient St. 🗸 | Add as This Visit                    | ✓ Add problem  | 1                              | Q                        |
| •                                        |                                      |                | -                              | 1 Unspecified Problem(s) |
| Priority Problem Name                    |                                      | Classification | Actions                        |                          |
| 1 🖌 😗 🕕 Depression                       |                                      | Medical 2      | ✓ This Visit ✓ Chronic Resolve |                          |
| V Other epilepsy, not int                | ractable, without status epilepticus | Medical        | ✓ This Visit                   |                          |
| Epilepsy                                 |                                      | Medical        | This Visit Chronic Resolve     |                          |
| Screening for depressi                   | ion                                  | Medical        | This Visit Chronic Resolve     | 6                        |
| Tobacco use                              |                                      | Patient Stated | This Visit Chronic Resolve     |                          |
| Resolved Chronic Problems                |                                      |                |                                |                          |

- 1. Providers can search for and add problems in the upper right search field. With each problem, select from the drop-down one of the following: This Visit, This Visit and Chronic or Chronic.
- 2. Providers can use the This Visit and Chronic buttons as appropriate on each diagnosis.
- 3. Providers can individually prioritize problems without affecting any other provider's order. This will arrange the order of problems listed in the Assessment and Plan Component.
- 4. Only active This Visit problems pull to the note.
- 5. A Diagnosis Assistant is available by clicking on the exclamation point. This allows you to pick a more specific diagnosis that meets ICD-10 requirements.
  - Narrow the results available by selecting the appropriate choices in any column and click save.

**Note:** When a provider resolves a problem, it resolves the problem for all other providers of the patient.

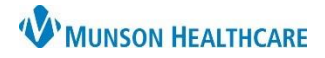

## Cerner PowerChart EDUCATION

# Create Note: Hospital Summary

Once each of the required components are addressed click Hospital Summary to generate the note.

| Ť                                                                                                    | Diagnostics (6)                                                                                  |                         |                                                                   | Selected Visi                                           | t Last 24 hours Last 3 days L         | ast 1 weeks 🗸    |
|----------------------------------------------------------------------------------------------------|--------------------------------------------------------------------------------------------------|-------------------------|-------------------------------------------------------------------|---------------------------------------------------------|---------------------------------------|------------------|
| ew Order Entry                                                                                                    | Resting ECG                                                                                      | -                       | SEP 23, 2021 11:47                                                | SEP 23, 2021 11:48                                      | Transcribed                           |                  |
| ital Signs                                                                                                    | ECG Image                                                                                        | **                      | SEP 23, 2021 11:26                                                | SEP 23, 2021 11:30                                      | Transcribed                           |                  |
| bjective/Physical<br>xam<br>atient Education                                                                                              | Hospital Course                                                                                  |                         |                                                                   |                                                         |                                       | Selected Visit   |
| cales and<br>ssessments                                                                                                    | Tahoma • 9                                                                                       | - X 6 1 B I U           | <u>A</u> • <u>≡</u> <u>≡</u> <u>∎</u> <u>0</u> {                  |                                                         |                                       |                  |
| ssessment and Plan                                                                                                    |                                                                                                  |                         |                                                                   |                                                         |                                       |                  |
| utstanding Orders                                                                                                    | DISCHARGING PROVIDER: (                                                                          | NPP + Attending)        |                                                                   |                                                         |                                       |                  |
|                                                                                                    |                                                                                                  |                         |                                                                   |                                                         |                                       |                  |
| atient Instructions                                                                                                    | Dr. Smith                                                                                        |                         |                                                                   |                                                         |                                       |                  |
| atient Instructions<br>ase Management<br>ischarge Planning                                                                                | Dr. Smith<br>CONSULTATIONS:<br>None                                                              | Note: Com               | pleting the required fiel                                         | ds and getting the                                      | green checks do                       | es               |
| atient Instructions<br>ase Management<br>ischarge Planning<br>abs                                                                         | Dr. Smith<br>CONSULTATIONS:<br>None                                                              | Note: Com               | pleting the required fiel                                         | ds and getting the                                      | green checks do<br>create and sign th | es<br>ne         |
| atient Instructions<br>ase Management<br>ischarge Planning<br>abs<br>are Team                                                             | Dr. Smith<br>CONSULTATIONS:<br>None<br>PROCEDURES:<br>None                                       | Note: Com<br>not comple | pleting the required fiel<br>ete the discharge proces             | ds and getting the<br>ss. Don't forget to c             | green checks do<br>reate and sign tl  | es<br>1e         |
| atient Instructions<br>ase Management<br>ischarge Planning<br>abs<br>are Team<br>uick Links                                               | Dr. Smith<br>CONSULTATIONS:<br>None<br>PROCEDURES:<br>None                                       | Note: Com<br>not comple | pleting the required fiel<br>ete the discharge proces<br>Hospital | ds and getting the<br>ss. Don't forget to c<br>Summary. | green checks do<br>reate and sign th  | es<br>1e         |
| atient Instructions<br>ase Management<br>ischarge Planning<br>abs<br>are Team<br>uick Links<br>te Note                                    | Dr. Smith<br>CONSULTATIONS:<br>None<br>PROCEDURES:<br>None                                       | Note: Com<br>not comple | pleting the required fiel<br>ete the discharge proces<br>Hospital | ds and getting the<br>ss. Don't forget to c<br>Summary. | green checks do<br>reate and sign th  | es<br>1e         |
| atient Instructions<br>ase Management<br>ischarge Planning<br>abs<br>are Team<br>uick Links<br>te Note<br>te Note                         | Dr. Smith<br>CONSULTATIONS:<br>None<br>PROCEDURES:<br>None                                       | Note: Com<br>not comple | pleting the required fiel<br>ete the discharge proces<br>Hospital | ds and getting the<br>ss. Don't forget to c<br>Summary. | green checks do<br>rreate and sign tl | es<br>1e         |
| atient Instructions<br>ase Management<br>ischarge Planning<br>abs<br>are Team<br>uick Links<br>te Note<br>ital Summary<br>control Pelacen | Dr. Smith<br>CONSULTATIONS:<br>None<br>PROCEDURES:<br>None<br>I<br>Eduphys, 1 SEP 24, 2021 12:00 | Note: Com<br>not comple | pleting the required fiel<br>ete the discharge proces<br>Hospital | ds and getting the<br>ss. Don't forget to c<br>Summary. | green checks do<br>reate and sign th  | es<br>1e<br>Save |